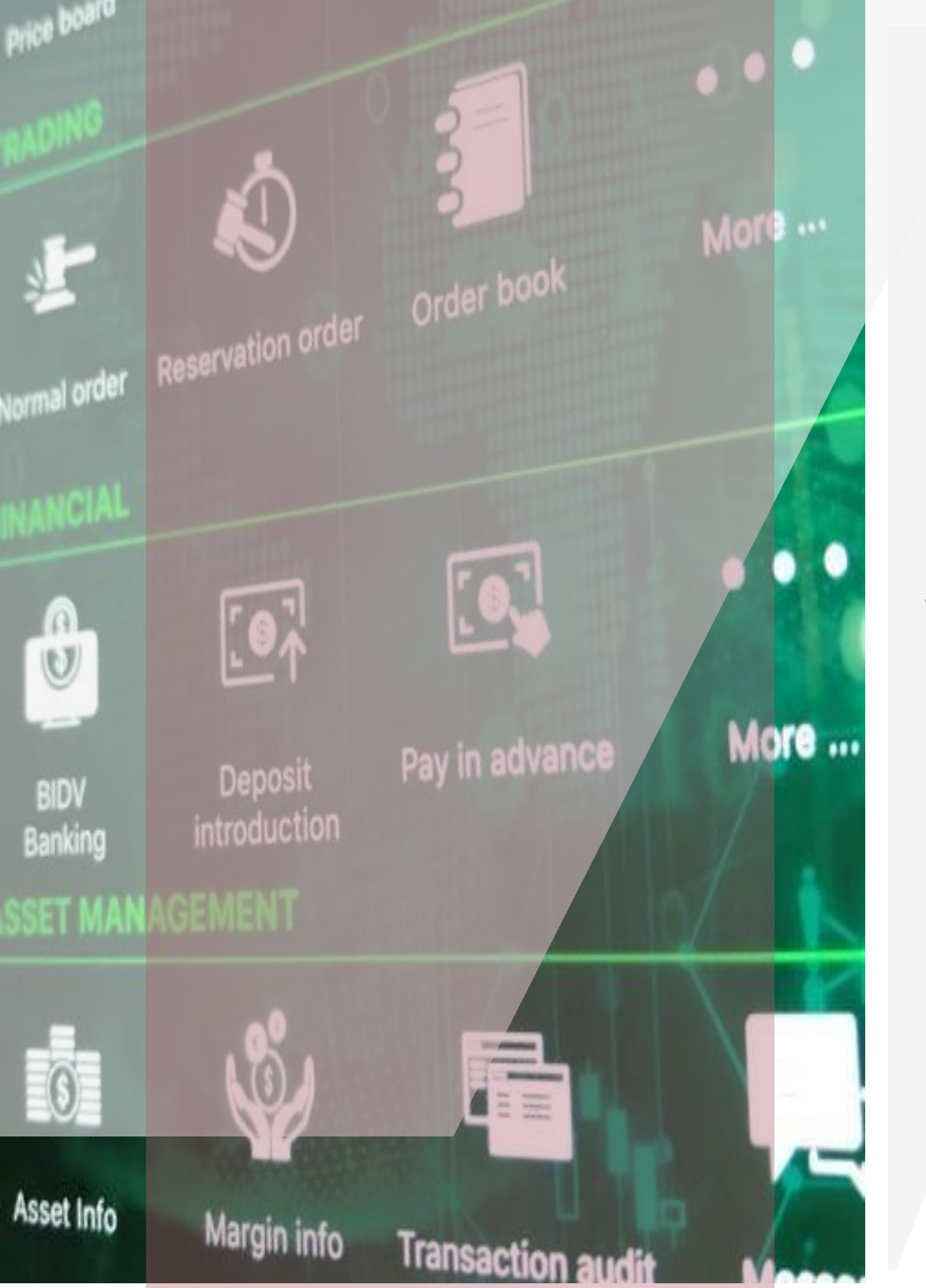

# **VISecurities**

# HƯỚNG DẪN NỘP TIỀN VÀO TKCK QUA ỨNG DỤNG OCB-OMNI 4.0

## Để nộp tiền tài khoản giao dịch chứng khoán từ OCB OMNI 4.0,

- Quý khách đã có tài khoản thanh toán tại OCB và đã đăng kí dịch vụ ngân hàng số OCB OMNI 4.0
- Hướng dẫn nộp tiền từ Tài khoản OCB OMNI 4.0 vào Tài khoản Giao dịch chứng khoán mở tại VIS qua các bước sau

#### Bước 1: Truy cập ứng dụng OCB OMNI 4.0 => Chọn Xem tất cả

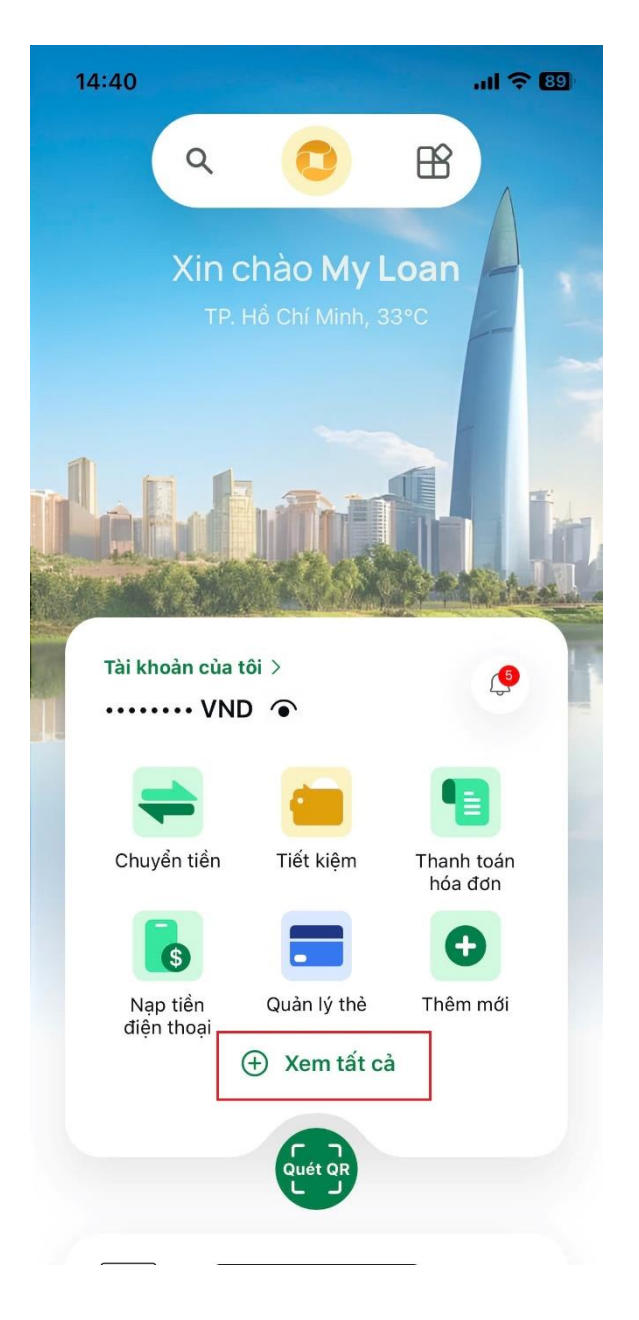

#### Bước 2: Chọn Nạp tiền chứng khoán

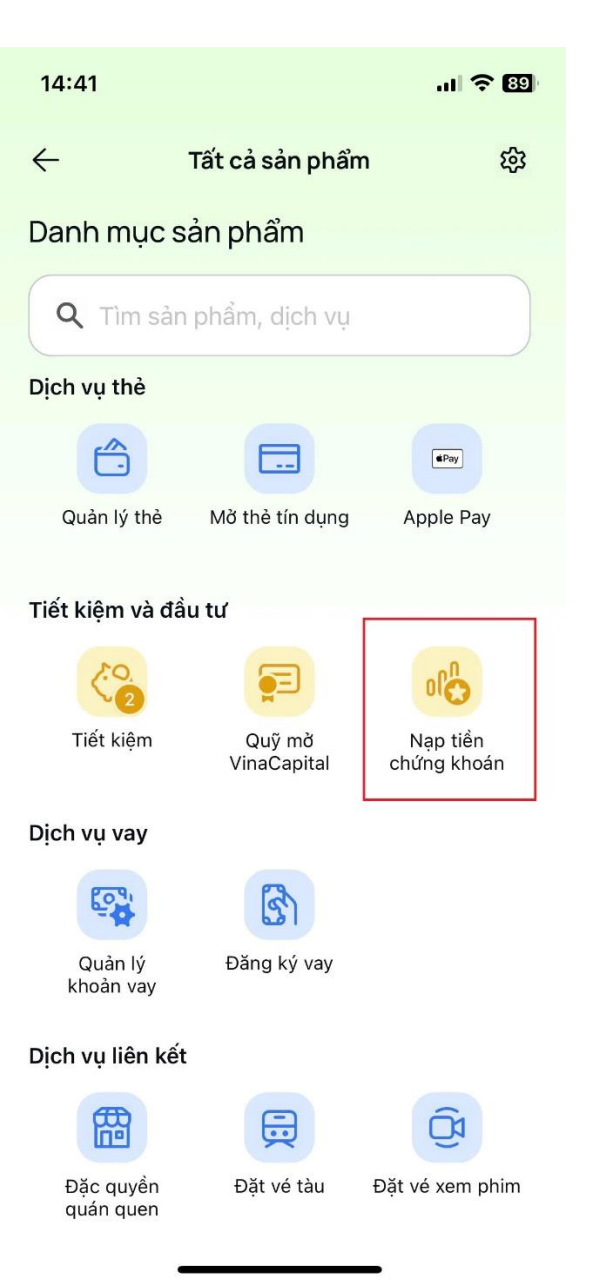

Bước 3: Chọn Giao dịch mới hoặc Tài khoản chứng khoán đã lưu

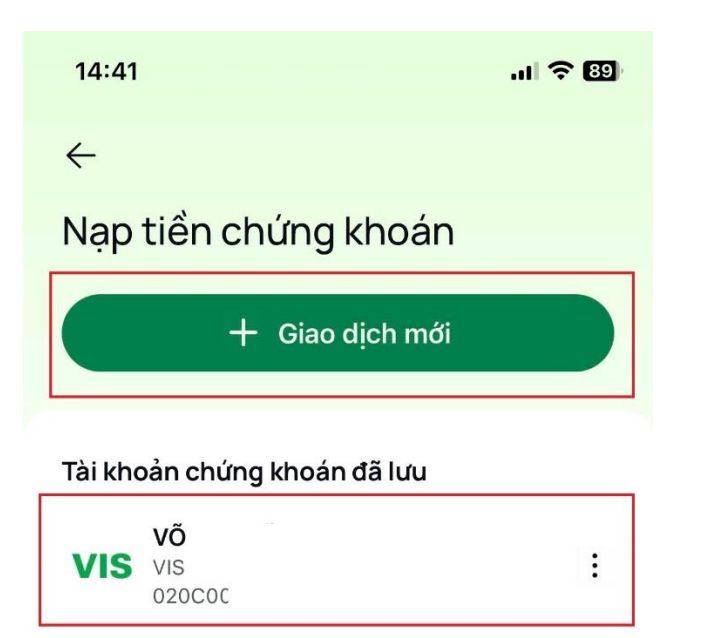

#### Bước 4: Chọn Chứng khoán VIS

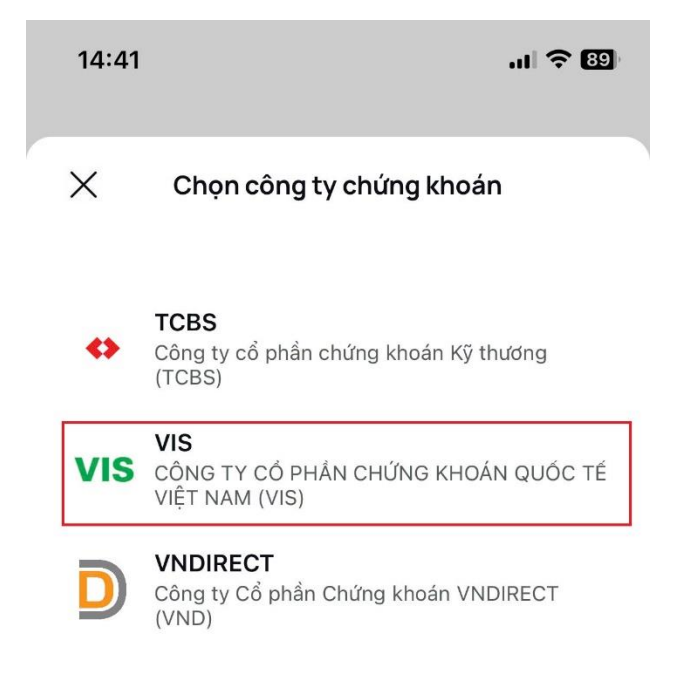

## Bước 5: Nhập Số tài khoản hoặc Số CCCD/CMND sau đó chọn Bước 6: Nhập số tiền cần chuyển và Tiếp tục tiểu khoản và Tiếp tục

| 14:42                             |                                          | лI 🗢 🐯                   |
|-----------------------------------|------------------------------------------|--------------------------|
| ÷                                 | Nạp tiền chứn                            | g khoán                  |
| VIS                               | VIS<br>CÔNG TY CỔ PHẦ<br>QUỐC TẾ VIỆT NA | N CHỨNG KHOÁN<br>M (VIS) |
| 🔿 Số                              |                                          | 🕽 Số tài khoản           |
| Đến tài khoản<br>020Cxxxxxx<br>Võ |                                          | 2                        |

00

01

 14:44

 ←

 Nạp tiền chứng khoán

 Võ

 Vố

 CÔNG TY CÓ PHẨN CHỨNG KHOÁN

 QUÓC TẾ VIỆT NAM (VIS)

 QUÓC TẾ VIỆT NAM (VIS)

 QUÓC - -00

Một trăm nghìn đồng

#### Từ tài khoản

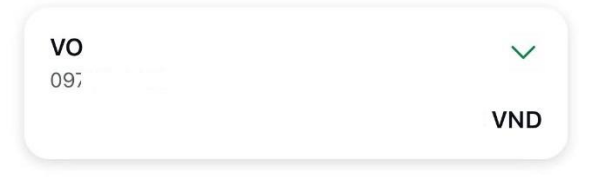

Tiếp tục

Tiếp tục

Bước 7: Kiểm tra lại thông tin sau đó chọn Xác nhận.

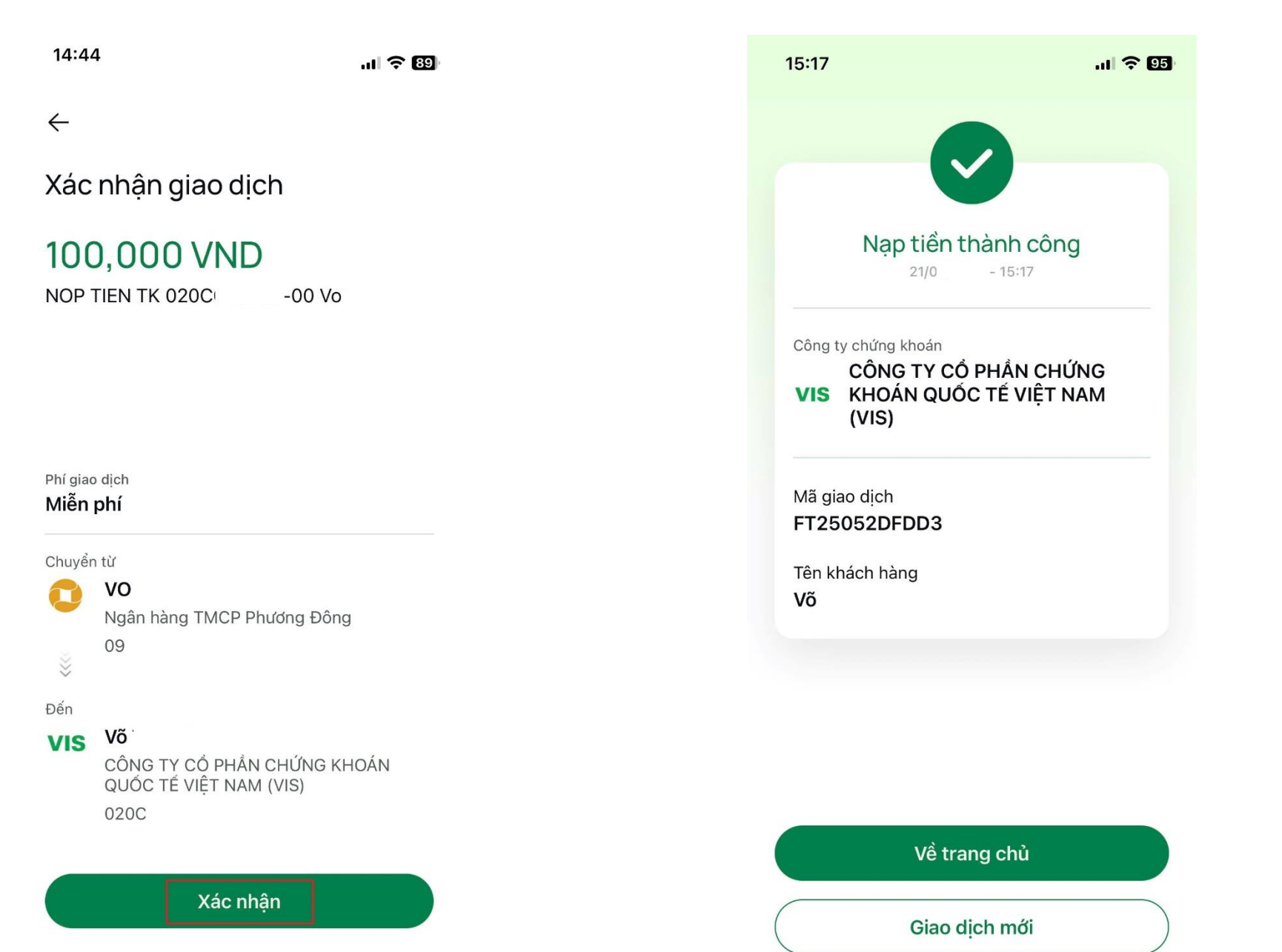

**Bước 8**: Hệ thống OCB OMNI 4.0 thông báo chuyển tiền thành công vào tài khoản giao dịch chứng khoán tại VIS

**Bước 9**: Ngay khi giao dịch chuyển tiền thành công, Khách hàng sẽ nhận được tin nhắn thông báo và tiền sẽ được hạch toán vào TKGDCK của Khách hàng mở tại VIS.

VIS: TK 020C013579-00 nop tien (+) 100,000 VND So du: 100,017 VND

### CÔNG TY CỔ PHẦN CHỨNG KHOÁN QUỐC TẾ VIỆT NAM Trụ sở chính Địa chỉ: Tầng 3, 59 Quang Trung, Quận Hai Bà Trưng, TP. Hà Nội Điện thoại: 024 710 888 48 - Fax: 024 3944 5889 Hoặc Chi nhánh TP HCM Địa chỉ: Tầng 2, 194 Nguyễn Công Trứ, Quận 1, TP. HCM Điện thoại: 028 710 888 48 - Fax: 028 3915 293 hoặc liên hệ TỔNG ĐÀI CSKH: 024 777 01212 để được hỗ trợ (Cuộc gọi miễn phí qua Mobile App/Web Trading)

# THANKYOU

Cảm ơn quý khách khàng đã đồng hành và đầu tư cùng VISecurities. Mọi thắc mắc xin liên hệ: 75.87% 10.00

9.73%

2

8

9

6

S

024 710 888 48, 028 710 888 48

info@vise.vn

sion Modeling

www.vise.com.vn